## 2025年度人間ドック等「健診予約システム」登録資料

#### ※ID・パスワードを忘れた方は、7ページ「初回ログイン、ID・パスワードを忘れた方」を参照願います

◆2025年度の人間ドック・生活習慣病健診

・予約登録期間:2025年3月24日(月)~

既に健診機関へ予約済みの方は、バリューHRの登録を忘れずにお願いします。 契約健診機関であってもバリューHRの登録が無い場合は、契約健診機関以外と同様の 取扱いとなりますので、ご案内文6.を参照願います。

·健診受診期間:2025年4月 1日~2026年3月31日

◆健診機関の追加

日野原記念クリニック(2025年度契約健診機関一覧No.29)

当システムを利用しての健診に関する質問等ありましたら、下記までお問合せください。 ※システムの入力方法、期日を超えた予約変更・キャンセルなど

■(株)バリューHRカスタマーサービス

| 電話番号    | 0570-001-824<br>※ 平日9:30~17:00(土・日・祝休み) |
|---------|-----------------------------------------|
| メールアドレス | kensin-fujisekiyu@apap.jp               |

## ■富士石油健康保険組合健診概要

#### 1. 予約申込および受診期間

·予約登録期間:2025年3月24日~2026年3月31日 ·健診受診期間:2025年4月 1日~2026年3月31日

- 2. 受診対象者:被保険者(任意継続含む)、被扶養者(任意継続含む)
- 3. 健康保険組合の補助する健診コースと対象者および健保補助額健診コース

2024年度の予約情報登録も可能です。 2025/3/24~2025/3/31(1週間のみ) (受診者選択画面「受診者情報」に2年度表示されます)

(年齢基準日:当該年度初め4月1日時点)

| 基本健診                      | 対象者<br>(任継含む)  | 対象年齢   | 健保補助上限額<br>(税込)           | 自己負担額<br>(窓口精算) | 備考                   |
|---------------------------|----------------|--------|---------------------------|-----------------|----------------------|
|                           | 油促除去           | 35歳以上  | 40,000円まで                 |                 |                      |
| 人間ドック(胃部X線)               |                | 30~34歳 | 25,000円まで                 |                 |                      |
|                           | <b>波</b> 共 美 考 | 45歳以上  | 40,000円まで                 | 健保補助            |                      |
|                           | 加入人民日          | 30~44歳 | 25,000円まで                 | 超過分※            |                      |
| 生 送 翌 惯 庸 健 診 ( 胃 邨 V 線 ) | 被保険者           | 30歳以上  | 25,000円まで                 |                 |                      |
|                           | 被扶養者           | 30歳以上  | 25,000円まで                 |                 | ※基本健診と健              |
| 健保補助対象オプション検査             | 対象者<br>(任継含む)  | 対象年齢   | 健保補助上限額<br>(税込)           | 自己負担額<br>(窓口精算) | 保補助対象オプションをあわせて      |
| 胃部X線から胃部内視鏡へ変更差額          |                |        |                           |                 | 載の上限額まで              |
| 胃内視鏡実施時の鎮静剤を使用した静脈麻酔      | •              |        |                           |                 | 補助。                  |
| 子宮頸部細胞診・内診                |                |        |                           |                 | 一個休備切起迴              |
| 乳房超音波                     |                |        |                           |                 | 外オプションは自             |
| マンモグラフィ                   |                |        | 甘大健診ともかけ                  |                 | C貝担。<br>  なお、補助対象    |
| 骨密度検査                     | 被保険者<br>被扶養者   | 30歳以上  | - 基本(進診 Cの1) ほ<br>て健保補助上限 | 健保補助            | 外オプションは「受            |
| 感染症(HBs抗原)                |                |        | までを健保が補助                  | 超過分※            | 診承認者」に記<br>  載されません。 |
| 感染症(HCV抗体)                |                |        | **                        |                 |                      |
| PSA(前立腺腫瘍マーカー)            |                |        |                           |                 |                      |
| 脳ドック (頭部MRI/MRA)          |                |        |                           |                 |                      |
| 大腸内視鏡                     |                |        |                           |                 |                      |
| 腹部超音波(生活習慣病健診用)           |                |        |                           |                 |                      |

【ご留意事項】

上記以外のオプション検査(健保補助対象外)については、直接健診機関へご予約・費用確認してください。

なお、上記以外のオプション情報は、予約システムに登録出来ません。(予約システムには、基本健診情報と健保補助対象オプション情報を登録・申請してください。)

## ■契約機関一覧(1/3)千葉·神奈川

|                                 |                                     |                                         |                | 2025.3.1時 | 持点情報/税込     |
|---------------------------------|-------------------------------------|-----------------------------------------|----------------|-----------|-------------|
|                                 | 基本條                                 | 建診                                      |                |           |             |
| 医療機関名                           | 住所                                  | 予約TEL                                   | 最寄り駅           | 人間ドック     | 生活習慣病<br>健診 |
| 独立行政法人 地域医療機能推進機構<br>千葉病院       | 千葉県千葉市中央区仁戸名町682                    | 043-261-2228                            | バス<br>千葉病院前    | ¥40,700   | ¥28,600     |
| ポートスクエア柏戸クリニック                  | 千葉県千葉市中央区問屋町1-35<br>千葉ポートサイドタワー 27階 | 043-245-6051                            | J R<br>千葉みなと駅  | ¥44,000   | ¥30,954     |
| 医療法人社団さつき会<br>袖ケ浦さつき台病院         | 千葉県袖ケ浦市長浦駅前5-21                     | 0438-38-6575                            | J R<br>長浦駅     | ¥41,800   | ¥27,500     |
| 医療法人社団さつき会<br>かずさアカデミアクリニック     | 千葉県木更津市かずさ鎌足2-3-9                   | 0438-52-0211                            | J R<br>木更津駅    | ¥41,910   | ¥27,610     |
| 医療法人財団明理会<br>IMS Me-Lifeクリニック千葉 | 千葉県千葉市中央区新町1000<br>センシティタワー8階       | 043-204-5511                            | J R<br>千葉駅     | ¥42,900   | ¥23,320     |
| 君津健康センター君津診療所                   | 千葉県君津市君津1番地                         | 0439-55-6811                            | J R<br>君津駅     | ¥42,350   | ¥23,320     |
| 医療法人社団天宣会<br>柏健診クリニック           | 千葉県柏市柏4-5-22                        | 0120-15-4119                            | J R<br>柏駅      | ¥46,200   | ¥28,600     |
| 医療法人芙蓉会<br>五井病院健診センター           | 千葉県市原市五井5155                        | 0436-21-5521                            | J R<br>五井駅     | ¥40,150   | ¥27,500     |
| 医療法人社団普照会<br>井上記念病院             | 千葉県千葉市中央区新田町1-16                    | 043-245-8811                            | J R<br>千葉駅     | ¥44,220   | ¥29,810     |
| 亀田総合病院附属幕張クリニック                 | 千葉県千葉市美浜区中瀬1-3 CD2                  | ドック : 043-296-2321<br>生活 : 043-296-8211 | J R<br>海浜幕張駅   | ¥53,900   | ¥30,140     |
| 独立行政法人 地域医療機能推進機構<br>横浜中央病院     | 神奈川県横浜市中区山下町268                     | 045-681-9540                            | J R<br>石川町駅    | ¥43,934   | ¥26,510     |
| 社会医療法人財団石心会<br>アルファメディック・クリニック  | 神奈川県川崎市幸区堀川町580-16<br>川崎テックセンター8階   | 044-511-6116                            | JR<br>川崎駅西口    | ¥42,900   | ¥25,300     |
| 医療法人社団藤順会<br>藤沢総合健診センター         | 神奈川県藤沢市鵠沼橘1-17-11                   | 0466-23-3211                            | J R<br>藤沢駅南口   | ¥44,000   | ¥29,150     |
| 独立行政法人   労働者健康安全機構<br>横浜労災病院    | 神奈川県横浜市港北区小机町3211                   | 045-474-8533                            | J R<br>横浜線新横浜駅 | ¥44,500   | ¥28,050     |

## ■契約機関一覧(2/3)東京

|                             |                                             |                         |                | 2025.3.1時 | 与点情報/税込     |
|-----------------------------|---------------------------------------------|-------------------------|----------------|-----------|-------------|
|                             | 契約健診機関所在地等                                  |                         |                | 基本條       | 建診          |
| 医療機関名                       | 住所                                          | 住所      予約TEL      最寄り駅 |                | 人間ドック     | 生活習慣病<br>健診 |
| 聖路加国際病院附属クリニック<br>予防医療センター  | 東京都中央区明石町8-1<br>聖路加タワー3、4階                  | 03-5550-2400            | 日比谷線<br>築地駅    | ¥63,800   |             |
| 医療法人社団中央みなと会<br>中央みなとクリニック  | 東京都中央区明石町8-1<br>聖路加タワー2F                    | 03-3547-1395            | 日比谷線<br>築地駅    | ¥44,000   | ¥24,200     |
| 一般財団法人日本健康管理協会新宿健診プラザ       | 東京都新宿区歌舞伎町2-3-18                            | 03-3207-2222            | J R<br>新宿駅東口   | ¥41,250   | ¥21,670     |
| 医療法人社団せいおう会<br>鶯谷健診センター     | 東京都台東区根岸2-19-19                             | 03-3873-9161            | JR<br>日暮里駅     | ¥47,300   | ¥26,400     |
| 久野マインズタワークリニック              | 東京都渋谷区代々木2-1-1<br>新宿マインズタワー2階               | 0120-71-5907            | J R<br>新宿駅南口   | ¥41,800   | ¥27,500     |
| 医療法人社団 快生会<br>山口クリニック       | 東京都豊島区東池袋3-1-1<br>「サンシャイン60」7F              | 03-3988-0100            | J R<br>池袋駅東口   | ¥40,500   | ¥25,100     |
| 一般財団法人健康医学協会付属<br>東都クリニック   | 東京都千代田区紀尾井町4-1<br>ホテルニューオータニガーデンタワー2F       | 03-3239-0302            | 丸ノ内線<br>赤坂見附   | ¥47,850   | ¥31,900     |
| 一般財団法人健康医学協会<br>霞が関ビル診療所    | 東京都千代田区霞ヶ関3-2-5<br>霞が関ビル3階                  | 03-3239-0017            | 銀座線<br>虎ノ門     | ¥47,850   | ¥31,900     |
| 医療法人社団神和会<br>銀座富士クリニック      | 東京都中央区銀座4-11-2<br>丸正ビル2F                    | 03-3542-8371            | 日比谷線<br>東銀座駅   | ¥45,100   | ¥28,600     |
| 医療法人社団天宣会<br>汐留健診クリニック      | 東京都港区浜松町1-17-10                             | 0120-40-1086            | J R<br>浜松町     | ¥46,200   | ¥28,600     |
| 公益財団法人三越厚生事業団<br>三越総合健診センター | 東京都新宿区西新宿1-24-1<br>エステック情報ビル                | 0120-532-544            | J R<br>新宿駅西口   | ¥45,100   | ¥30,910     |
| 医療法人社団成山会<br>楠樹記念クリニック      | 東京都新宿区西新宿2-6-1<br>新宿住友ビル3F                  | 03-3344-6666            | J R<br>新宿駅西口   | ¥46,200   | ¥32,000     |
| 虎の門病院付属健康管理センター             | 東京都港区赤坂1-8-1<br>赤坂インターシティAIR5階              | 03-3560-7777            | 東京メトロ<br>溜池山王駅 | ¥75,900   |             |
| 慈恵医大晴海トリトンクリニック             | 東京都中央区晴海1-8-8 晴海アイランド<br>トリトンスクエアオフィスタワーW3階 | 03-3531-3211            | 大江戸線<br>勝どき駅   | ¥51,700   | ¥39,600     |

## ■契約機関一覧(3/3)東京

|                                                      |                            |              |               | 2025.3.1時 | 持点情報/税込     |
|------------------------------------------------------|----------------------------|--------------|---------------|-----------|-------------|
|                                                      | 基本條                        | 建診           |               |           |             |
| 医療機関名                                                | 住所                         | 予約TEL        | 最寄り駅          | 人間ドック     | 生活習慣病<br>健診 |
| 一般財団法人ライフ・プランニング・センター<br>聖路加国際病院医療連携施設<br>日野原記念クリニック | 東京都港区高輪4-10-8<br>京急第7ビル 2F | 03-6277-2970 | J R<br>品川駅高輪口 | ¥44,000   | ¥24,200     |

## ■予約手続きの流れ

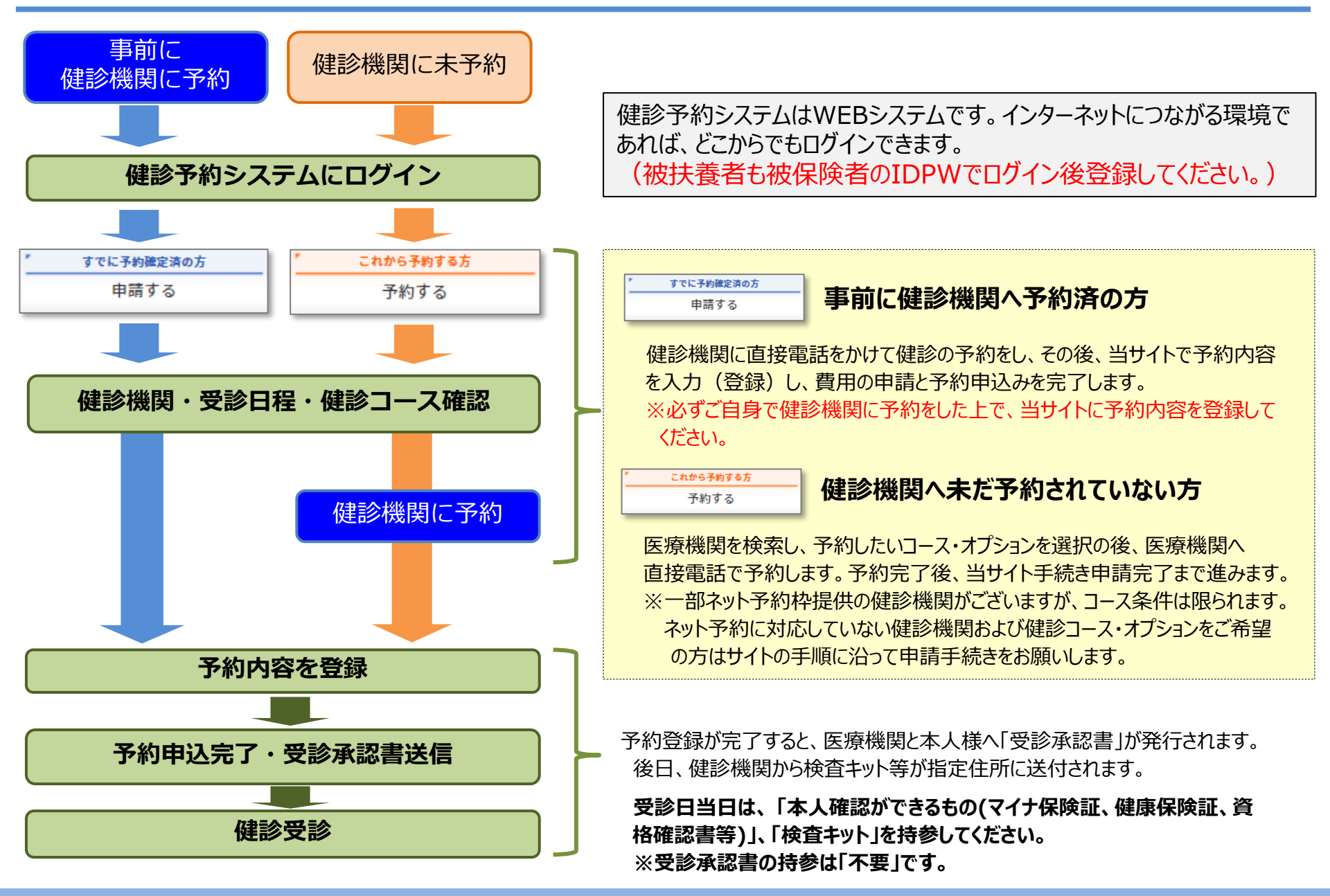

## ■ログイン画面

#### 健診予約システム(結果管理システムもこちらから)URL: <u>https://secure.apap.jp/pers/usr/g379/login.jsp</u>

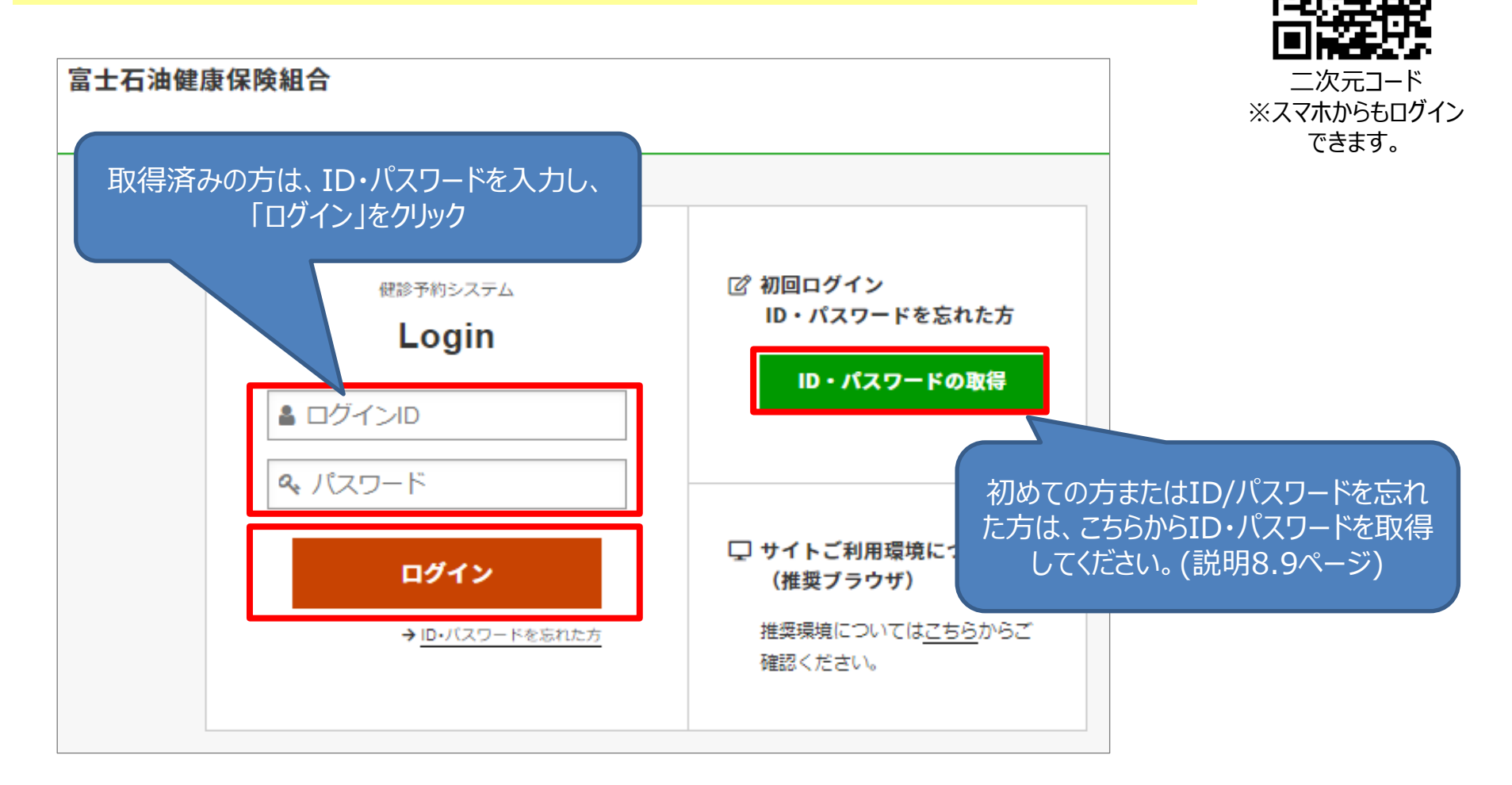

## 【ログインページ】

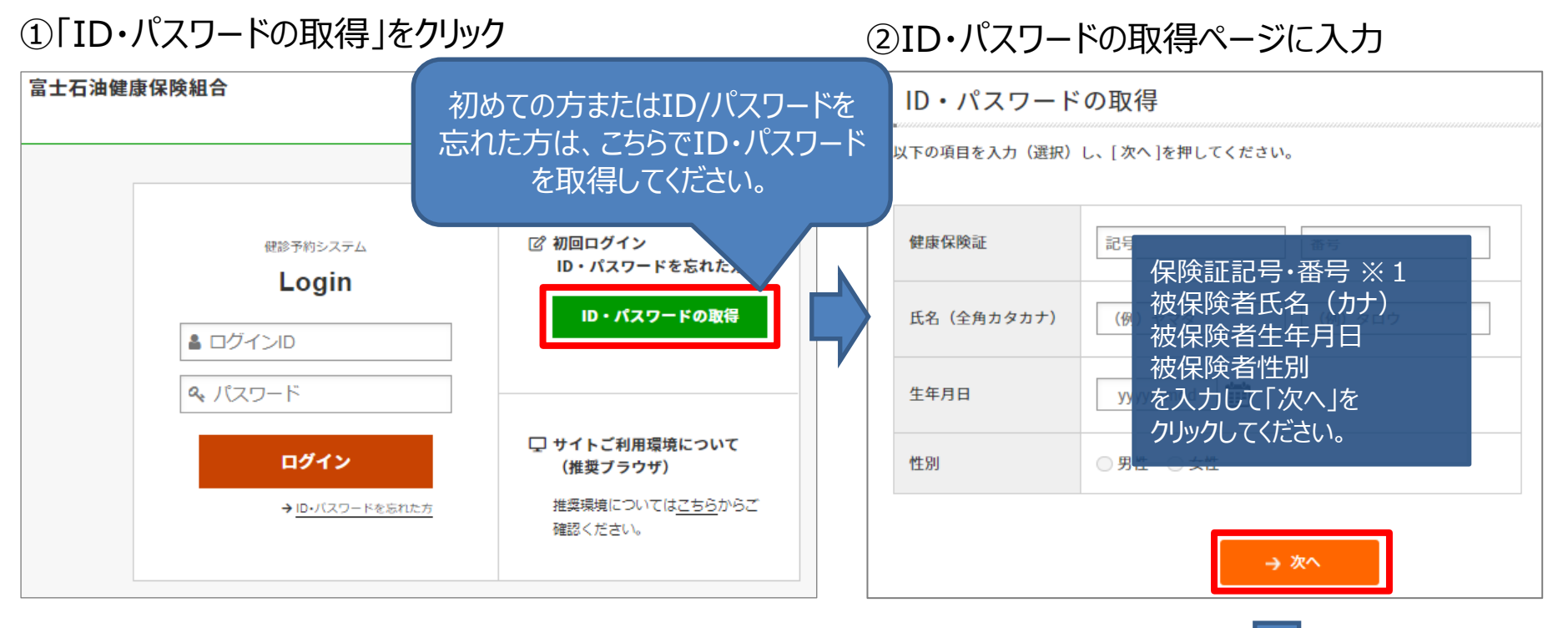

◆ 次ページへ

※1 記号・番号は、マイナポータルにログインし資格情報で確認の他、資格情報のお知らせや資格確認書で確認してください。

## ■ID·PW取得方法

#### 初めての方またはID・パスワードを忘れた方

#### ③メールアドレスを指定して「→送信」をクリック

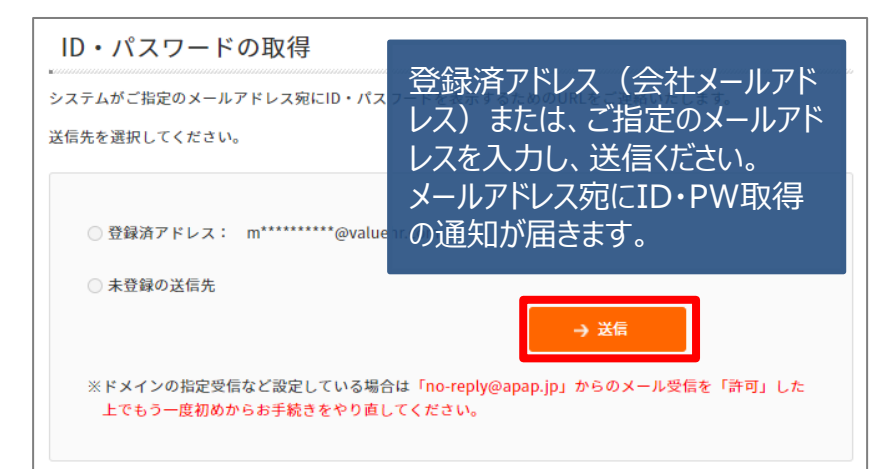

#### ④メールに届いたURLをクリックします。

件名: [富士石油健康保険組合]お問い合わせ結果のご連絡 日時: Wed, 2 Mar 2022 13:19:29 +0900 (JST)

お問い合わせ結果

お問合せ番号 : 17904 お問合せ日時 : 2022/03/02 13:19:29

この度はお問い合わせをいただきありがとうございます。 お問い合わせ結果は、下記URLからご確認いただけます。 ※お問合せ結果は【24時間以内に1回のみ】閲覧が可能です。

https://secure-dev2.valuehr.com/vc/servlet/Inquiry2Serv/ref.fb307554403908b9b89b16ac403e8f d5e89c3ea452113766d9025e594c15f3dac58110f11ce094d7bc85b31381a805d5d56674a1245fa8 3fb572db916f7ca850?lang=ja

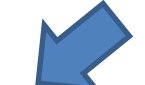

#### ⑤画面の「→確認」をクリックします。

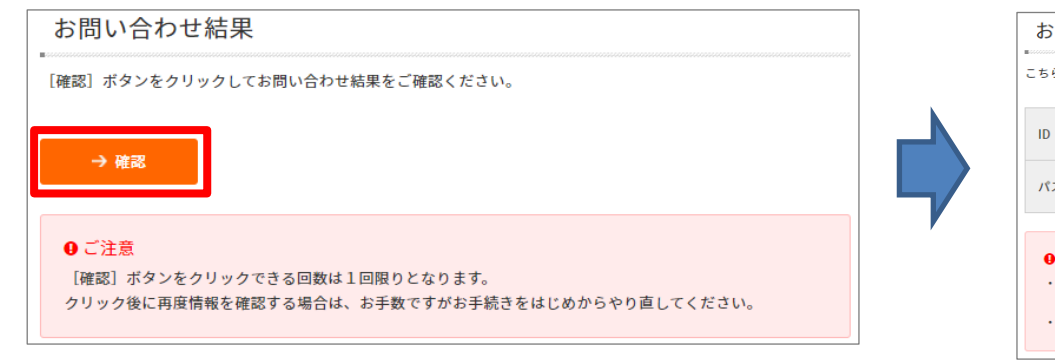

#### ⑥ID・パスワード取得完了です。

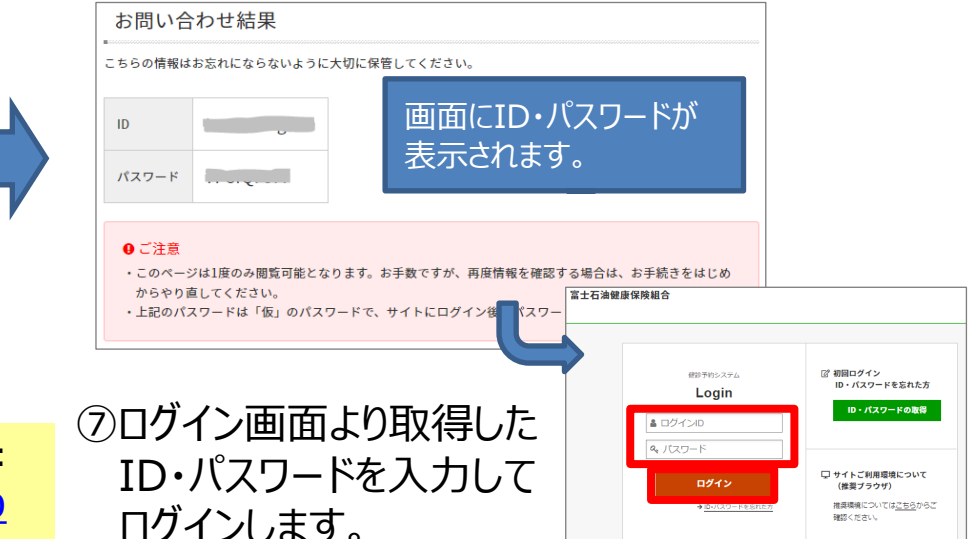

健診予約システム(結果管理システムもこちらから)ログインページURL: <u>https://secure.apap.jp/pers/usr/g379/login.jsp</u>

### ■健診予約システムのご案内

#### ログイン後予約システムTOP画面

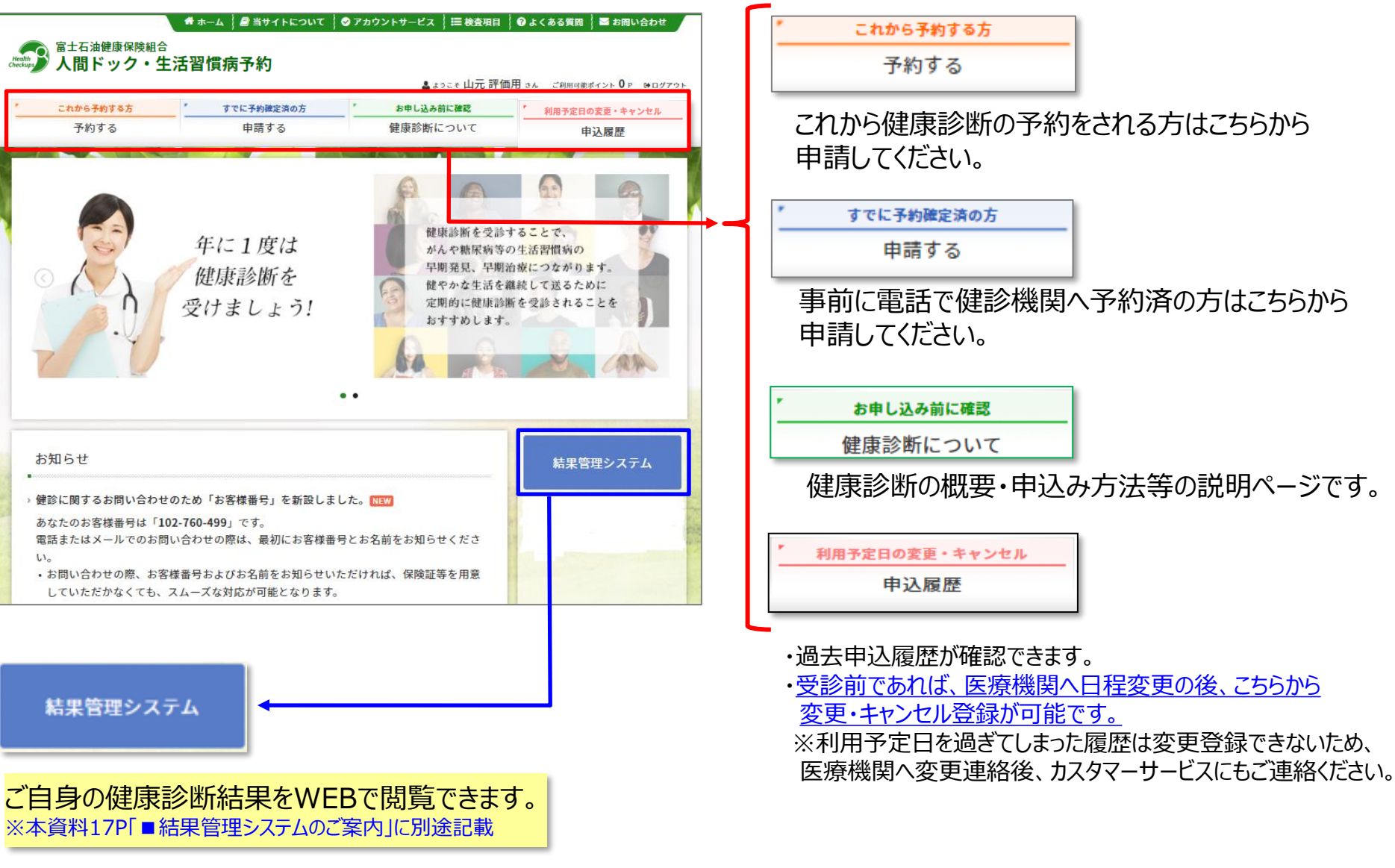

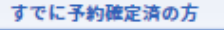

申請する

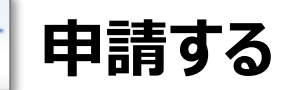

電話で健診機関に予約手続きをされた方は、医療機関へ受診承認書の発行をするため、当システム 上で必ず予約内容を登録してください。

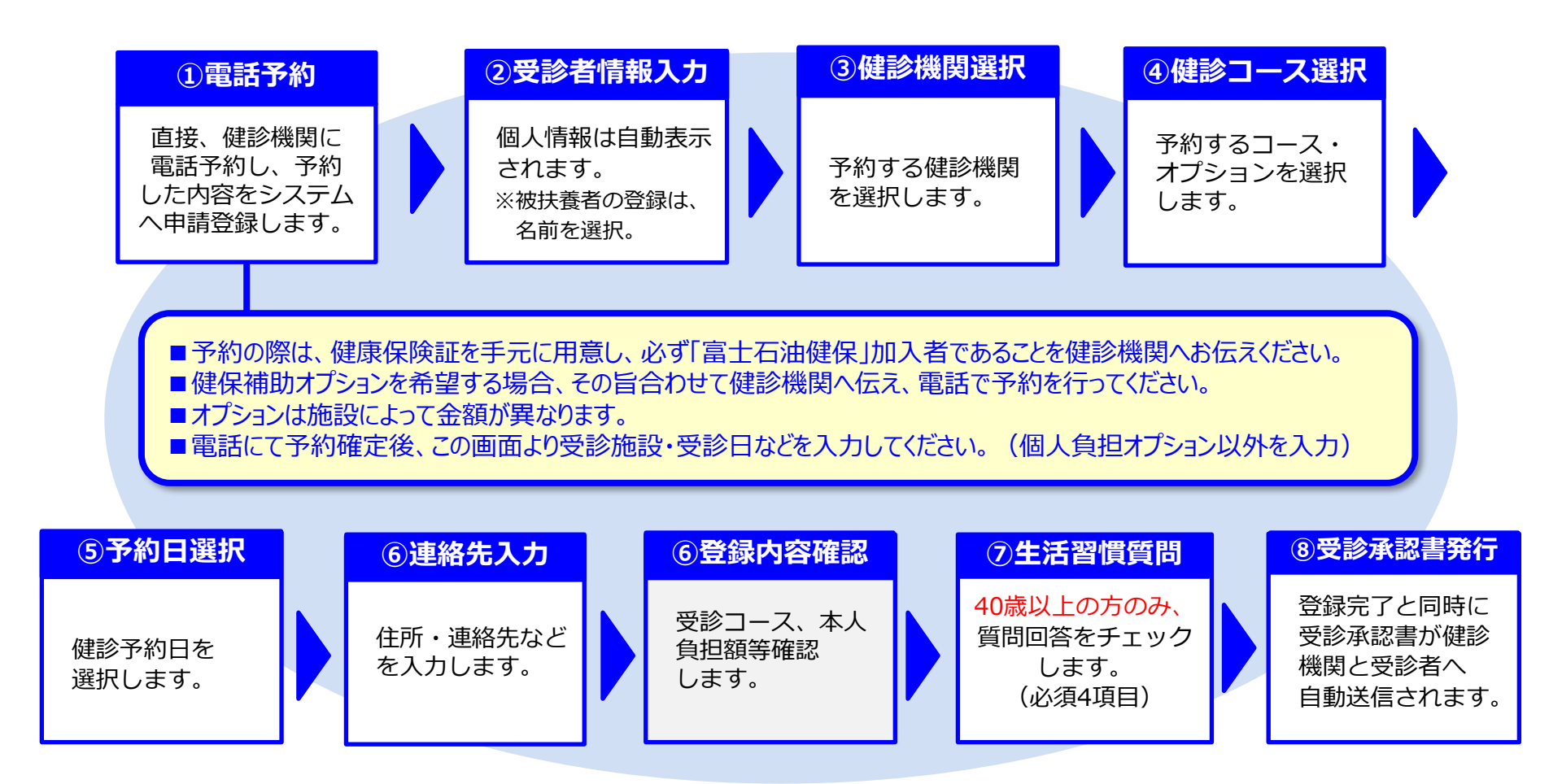

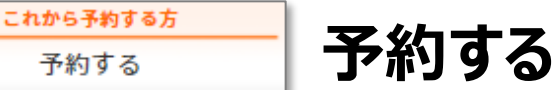

予約する

これから予約する方は、こちらから医療機関、受診コースなどを選択して申請を行います。 登録の途中で、医療機関へ予約のうえ、申請登録を進めて完了します。

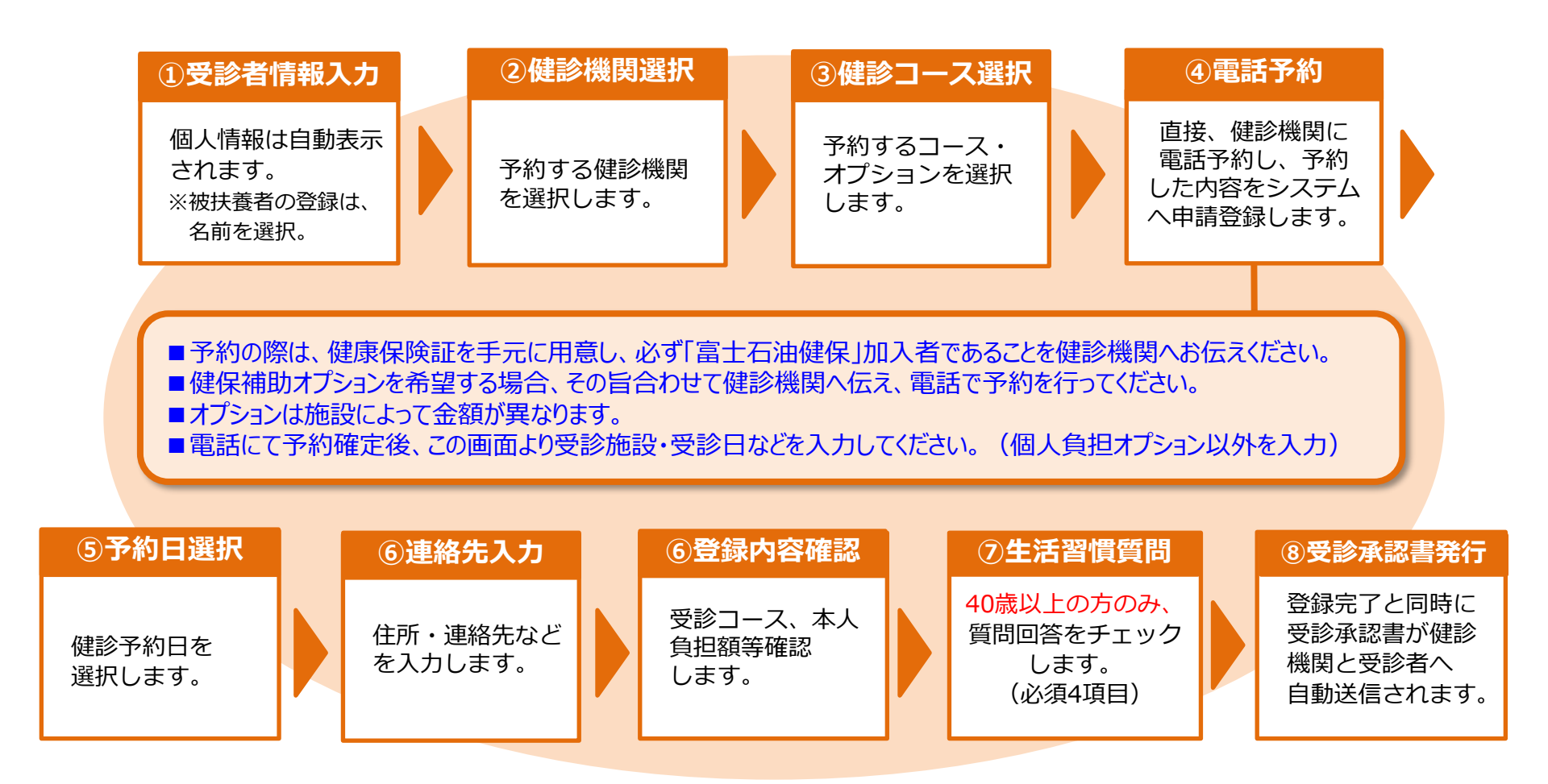

※一部健診機関からあらかじめ予約枠を確保している場合、電話予約なしで予約ができる場合があります。 【 スクト・カラ マーク】 (確保されている健診機関は限られます。予約システムにてご確認ください。)

## 受診承認書について

「健診予約システム」より、予約・申請が完了すると、ご指定の送信先宛に「受診承認書」が送られますので、登録した内容をご確認ください。

※受診日当日は、ご本人確認のため「マイナ保険証」「健康保険証」または「資格確認書」、「健診機関指定の提出物」を必ずご持参ください。

(受診承認書の当日持参は不要です。)

受診承認書の送付先にメールを指定している場合、以下のメールおよびパスワード付のPDFファイルが届きます

送信元: <u>tcf-kensin@apap.jp</u>

件名:[健診] PE20XXXXXXXXXXXX

#### メールサンプル

| 差出人:                                            | vc-support@apap.jp                                                                                                    | 送信日時: | 2019/0 |
|-------------------------------------------------|----------------------------------------------------------------------------------------------------|-------|--------|
| 宛先:                                             |                                                                                                    |       |        |
| CC:                                             |                                                                                                    |       |        |
| 件名:                                             | [健診] PE201903220000016                                                                                                    |       |        |
| 🖂 メッセージ                                         | E PE201903220000016USR.pdf (129 KB)                                                                                        |       |        |
| *****                                           | ********                                                                                                    |       |        |
| 受診承認書                                           | □ □<br>・の ご通知                                                                                                    |       |        |
| ************************************            | ************************************                                                                                       |       |        |
| ■申込区分<br>電話申込                                   |                                                                                                    |       |        |
| ■承認番号<br>PE20190322                             | 00000016                                                                                                    |       |        |
| ■受診者氏<br>1935~間子                                | â                                                                                                    |       |        |
| ■予約医療<br>医療法人財                                  | 戦間<br>団 テストクリニック                                                                                                    |       |        |
| ■受診予約<br>2019 年 04                              | 日<br>月 25日                                                                                                    |       |        |
| <b>F</b><br>本メール<br>受診当日                        | ーーーーーーーーーーーーーーーーーーーーーーーーーーーーーーーーーーーー                                                                                       |       |        |
| 添付ファ<br>「本人(i<br>受診者が                           | イルを開く際に、パスワードの入力を求められますので、<br>従業員)の生年月日(西暦8桁)」を入力してください。<br>                                                               |       |        |
| 例)昭和<br>1965                                    | 44年5月22日の場合<br>10522 -                                                                                                    |       |        |
| ※ PDF ファ<br>インスト<br>Adobe Re<br><u>http://v</u> | イルを聞くには、お使いの PC に Adobe Reader 6.0 以上が<br>ールされている必要があります。<br>aader は、アドビシステムス(特)の公式サイト<br>ema.sadee.co.j.とり増減で入生することができます。 |       |        |
| 健康診断受<br>下記までご                                  | 診にあたり、ご質問やこ不明な点がございましたら、<br>連絡くたさい。                                                                                        |       |        |
| <br>株式会社バ<br>Email: <u>ker</u><br>電話:0570       | :リューHR カスタマーサービス<br><u>+sin-mickan@epap.jp</u><br>-075-712                                                                 |       |        |
| 受付時間:                                           | 平日 9:30 - 18:00                                                                                                    |       |        |

#### 受診承認書サンプル

|         |                       |                                                                                                    |                                                                                         |                                                                             | 6                                                        |
|---------|-----------------------|----------------------------------------------------------------------------------------------------|-----------------------------------------------------------------------------------------|-----------------------------------------------------------------------------|----------------------------------------------------------|
|         |                       |                                                                                                    |                                                                                         |                                                                             | Æ                                                        |
|         |                       |                                                                                                    |                                                                                         |                                                                             | $\sim$                                                   |
|         |                       | 受診                                                                                                    | 承認書                                                                                     |                                                                             | $(\bigcirc)$                                             |
|         |                       |                                                                                                    |                                                                                         |                                                                             | $\geq$                                                   |
| 会社名     | テスト企業                 |                                                                                                    |                                                                                         |                                                                             | 12号 9 第号 509                                             |
| 液囊条     | テスト所属名利               | ¥.                                                                                                    |                                                                                         |                                                                             |                                                          |
| ***     | 7)ボナ<br>建学            |                                                                                                    | -                                                                                       | -                                                                           | 08-6360-1312                                             |
| 住所      | 平 151-0051<br>東京都波谷区平 | F載々裕5-21-14 /                                                                                                    | ()HE4                                                                                   | $(\mathcal{O})$                                                             |                                                          |
|         | 7:57                  | 100.000                                                                                                    | -0                                                                                      | N#/                                                                         | 本人 ( 女性 )                                                |
| 受診療法者   | <b>#</b> #            |                                                                                                    | $\sim < < < < < < < < < < < < < < < < < < <$                                            |                                                                             | 1970年01月01日                                              |
| 受助予約日   | 2019年04月25日           | H _ /                                                                                                    | 27                                                                                      | a ann                                                                       | F1185                                                    |
| ******* | 医療法人財団                |                                                                                                    | dop -                                                                                   | >                                                                           |                                                          |
|         | ♥100-0004<br>東京都·     |                                                                                                    | TT THE ALL                                                                              |                                                                             |                                                          |
| ****    | 03-3516-7187          | 10                                                                                                    | CAN BE                                                                                  | 03-3516-717                                                                 | 4                                                        |
|         |                       | · ###==\$(                                                                                                    | J.Z                                                                                     |                                                                             | 自己負担職(門)                                                 |
| 基本扶棄    | (3月末で) 日第<br>なし       | U AR F 9 OK BA                                                                                                    |                                                                                         | <b>4人:通知共初</b>                                                              | 25,400                                                   |
| オプション検索 | [9月まで] 子倉             |                                                                                                    |                                                                                         |                                                                             | 4, 320                                                   |
|         | · ·                   | ~ ~                                                                                                    | ~                                                                                       |                                                                             |                                                          |
| L       | $\sim$                | $\overline{)}$                                                                                                    | <b>\$5</b> 8                                                                            | 担額合計                                                                        | 30, 780 P                                                |
|         | S                     |                                                                                                    |                                                                                         | 担額合計<br>5天引きての                                                              | 30,780 円<br>お支払いとなります。                                   |
|         | R                     |                                                                                                    | 自己負<br>(分は、後日給)                                                                         | 担朝合計<br>ま天引きての                                                              | 30,780 円<br>お支払いとなります。                                   |
|         | A                     |                                                                                                    |                                                                                         | 担朝合計<br>また引きての                                                              | 30,780 円<br>お支払いとなります。                                   |
|         |                       |                                                                                                    |                                                                                         | 担朝合計<br>S天SIBでの                                                             | 30,780 P<br>お支払いとなります。                                   |
| = * *   |                       |                                                                                                    |                                                                                         |                                                                             | 30,760円<br>約支払いとなります。<br>またので、ごてまのたい。                    |
| = * *   |                       |                                                                                                    |                                                                                         | 担朝合計<br>S天SI合での<br>NUM                                                      | 30,700円<br>お支払いとなります。<br>ますめで、ごTまのたい。                    |
|         |                       | <u>自己負担</u>                                                                                                    |                                                                                         | 担朝合計<br>S天SIまでの<br>Numr.                                                    | 30,700円<br>約支払いとなります。<br>ますので、ごてまいたい、                    |
|         |                       | 自己負担<br>単年のデニテージにとい<br>からものは、本人の見入<br>い用をな<br>一日 カスタマーテー1<br>「アーフン」(平<br>ガン・フィーテー1                                                                                                    | ()<br>自己負<br>()<br>()<br>()<br>()<br>()<br>()<br>()<br>()<br>()<br>()<br>()<br>()<br>() | 担朝合計<br>S.F.Sieでの<br>NuRF.<br>Hall Control<br>Hall Konsin-mi                | 30,700円<br>約支払いとなります。<br>ますので、ごてまいたれい。<br>:zkar#appo,.jp |
|         |                       | 自己負担<br>株在のデご押りけたに<br>からものは、本人の課人<br>いままなので、毎年11<br>株式を定<br>                                                                                                    | ()<br>自己負<br>()<br>()<br>()<br>()<br>()<br>()<br>()<br>()<br>()<br>()                   | 担朝合計<br>S.S.S.CO<br>NURF.<br>HARL CLARK<br>HARL CLARK<br>HARL CLARK         | 30,700円<br>約支払いとなります。<br>まかかで、ごてまいたい、<br>zkar#eppo.jp    |
|         |                       | 自己負担<br>株式のポードサービスト<br>体現をのずご用サービスト<br>体現を取<br>・様式を加加し、ま人の発表<br>ン検工を追加する場合は<br>・様式の<br>・様式の<br>・デーーーー<br>パント<br>・<br>「あった<br>・<br>・<br>・<br>・<br>、<br>・<br>、<br>、<br>、<br>、<br>、<br>、<br>、<br>、<br>、<br>、<br>、<br>、<br>、 | () 自己負担                                                                                 | 担観合計<br>S天SIをでの<br>NUEF、<br>MAE Kongin-Bi<br>MAE Kongin-Bi<br>MAE Kongin-Bi | 30,700円<br>約支払いとなります。<br>ますので、ごてまのたい。<br>:xkar#spop.jp   |
|         |                       | 自己会話                                                                                                    | ()<br>自己負<br>()<br>()<br>()<br>()<br>()<br>()<br>()<br>()<br>()<br>()                   | 担頼合計<br>を天ちまでの<br>べいます。<br>**** konsin=#<br>**** konsin=#<br>2019年03月1      | 30,700円<br>約支払いとなります。<br>#Fので、ごてまの28い、<br>ixkuffepop.jp  |

受診承認書 (PDF) の開封パスワードは、 <u>被保険者本人の生年月日 (西暦8桁)</u>です。 例) 昭和44年5月22日の場合 [パスワード] 19690522 新用予定日の変更・キャンセル 申込履歴 速やかに手続きをしてください。

# 健診機関へ電話予約された方 必ず事前に、健診機関へ「日程変更またはキャンセル」連絡をしてください。 健診機関へ連絡後、[申込履歴]より日程変更・キャンセル登録をお願いします。

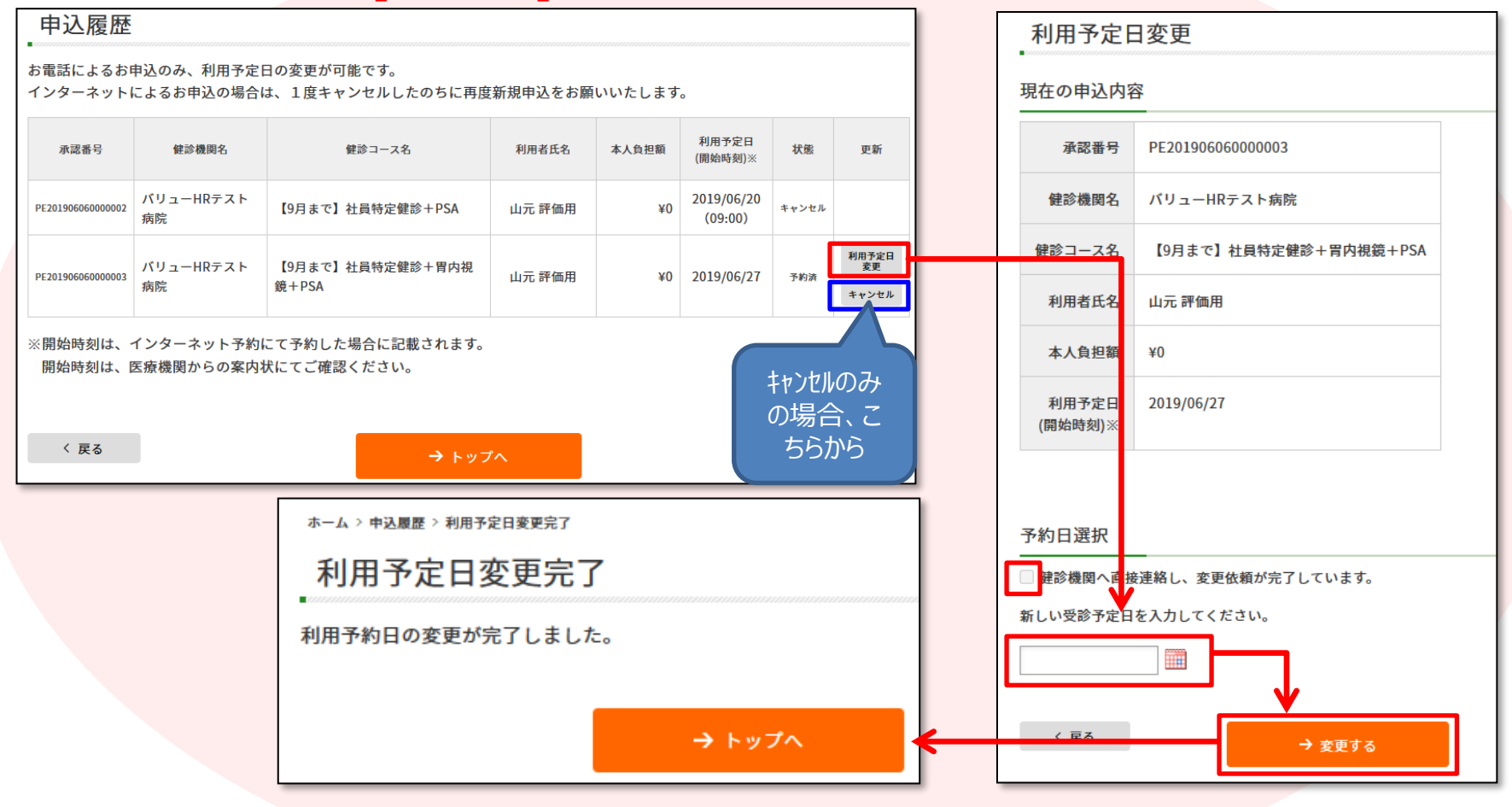

利用予定日を過ぎてからのキャンセルはできませんので、P16カスタマーサービスへ予約システムの登録情報キャンセルの連絡をお願いします。

利用予定日の変更・キャンセル

申込履歴

予約確定後に予約内容の変更が必要になった場合、速やかに手続きをしてください。

## ネット予約可より、予約された方 申込情報をキャンセルし、もう一度最初から健診予約手続きが必要です。

| ホーム > 申込履歴                                                                   |                            |                               |                      |       |                  |       | キャンセノ       | L                 |                  |                       |    |
|------------------------------------------------------------------------------|----------------------------|-------------------------------|----------------------|-------|------------------|-------|-------------|-------------------|------------------|-----------------------|----|
| 申込履歴                                                                         |                            |                               |                      |       |                  |       | 承認番号        | PE201906060000002 |                  |                       |    |
| お電話によるお申込のみ、利用予定日の変更が可能です。<br>インターネットによるお申込の場合は、1度キャンセルしたのちに再度新規申込をお願いいたします。 |                            |                               |                      |       |                  | 健診機関名 | バリューHRテスト病院 |                   |                  |                       |    |
| 承認番号                                                                         | 健診機関名                      | 健診コース名                        | 利用者氏名                | 本人負担額 | 利用予定日<br>(開始時刻)※ | 状態    | 更新          |                   | 健診コース名           | 【9月まで】社員特定健診+PSA      |    |
|                                                                              |                            |                               |                      |       | 2019/06/20       |       | at 1.5 cm   |                   | 利用者氏名            | 山元 評価用                |    |
| PE201906060000002                                                            | バリューHRテスト病院                | 【9月まで】社員特定健診+PSA              | 山元 評価用               | ¥0    | (09:00)          | 予約済   | キャンセル       |                   | 本人負担額            | ¥0                    |    |
| ※開始時刻は、1<br>開始時刻は、1                                                          | インターネット予約にて<br>医療機関からの案内状に | ៑予約した場合に記載されます。<br>∵てご確認ください。 |                      |       |                  | _     |             | ļ                 | 利用予定日<br>(開始時刻)※ | 2019/06/20<br>(09:00) |    |
|                                                                              |                            |                               |                      |       |                  |       |             | _                 |                  | ↓                     |    |
|                                                                              |                            |                               | キャンセル                | レ完了   |                  |       |             | ~                 | < 戻る             | → キャンセル               | する |
|                                                                              |                            | Ŧ                             | 一 受診予約のキャンセルが完了しました。 |       |                  |       |             |                   |                  |                       |    |
|                                                                              |                            |                               |                      |       | →                | トップ   | ^           | <b> </b> ←        |                  |                       |    |

利用予定日を過ぎてからのキャンセルはできませんので、P16カスタマーサービスへ予約システムの登録情報キャンセルの連絡をお願いします。

当システムを利用しての健診に関する質問等ありましたら、下記までお問合せください。 ※システムの入力方法、利用予定日を超えた予約変更・キャンセルなど

■(株)バリュー Η R カスタマーサービス

| 電話番号    | 0570-001-824<br>※ 平日9:30~17:00(土・日・祝休み) |
|---------|-----------------------------------------|
| メールアドレス | kensin-fujisekiyu@apap.jp               |

上記以外に関するお問い合わせは、健康保険組合までご連絡ください。 ※契約健診機関外で受診したい方、ご自身都合により健康診断を受診することが できないなど

■健康保険組合ホームページ: <u>http://fuji-kenpo.or.jp/</u>

## ■結果管理システム「わかるとかわる」のご案内

被保険者ご自身の健康診断結果・3年以内の健康予測機能をWEBで閲覧できます。【2024.2.27リニューアル】 ・お手元の医療機関からの紙結果とシステム判定内容が違う場合は、医療機関からの結果の指示に従って、二次検査等ご受診ください。 ・被扶養者の結果は、閲覧できません。

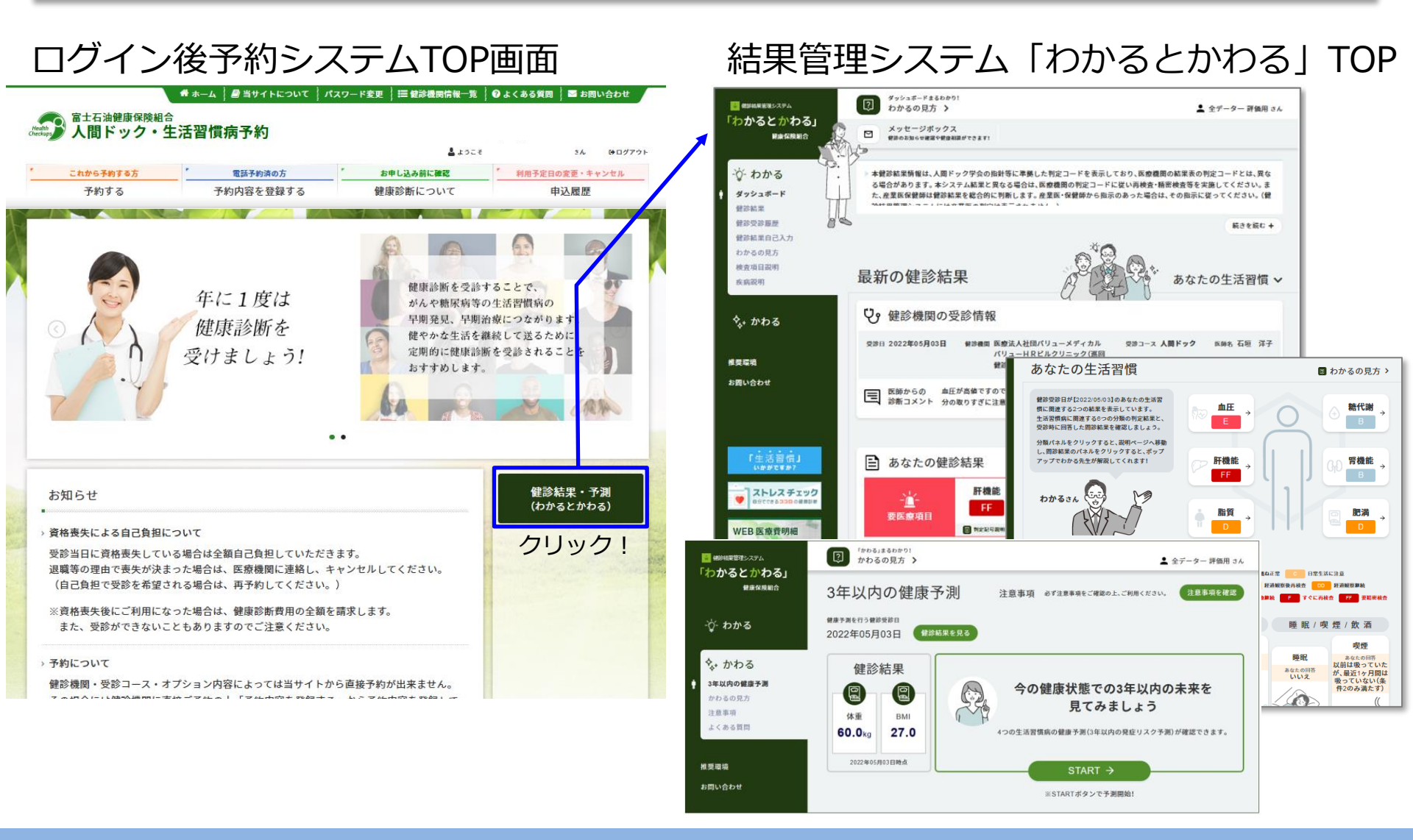